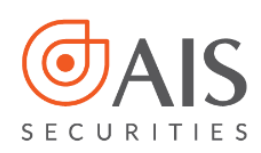

Hội Sở: Tầng 10, Tòa nhà Horison Tower, số 40 Cát Linh, Phường Cát Linh, Quận Đống Đa, Thành phố Hà Nội

Tel: 1900.633.308 | Fax: 024.32121615

# HƯỚNG DẪN ĐĂNG NHẬP VÀ QUẢN LÝ TÀI KHOẢN AISUPER

AIS Securities JSC A: 10th floor, Horison Tower, 40 Cat Linh, Dong Da, Hanoi

# MỤC LỤC

| 1.   | ĐĂNG NHẬP                              | 2 |
|------|----------------------------------------|---|
| 1.1. | Đăng nhập vào hệ thống giao dịch       | 2 |
| 1.2. | Lấy lại mật khẩu                       | 2 |
| 2.   | THÔNG TIN TÀI KHOẢN                    | 3 |
| 2.1. | Thông tin chung và thông tin giao dịch | 3 |
| 2.2. | Đổi mật khẩu                           | 3 |
| 2.3. | Đổi mã PIN                             | 4 |

# 1. ĐĂNG NHẬP

#### 1.1. Đăng nhập vào hệ thống giao dịch

**Bước 1**: Truy cập vào đường link <u>https://aisuper.aisec.com.vn/</u>, hệ thống hiển thị màn hình **Đăng nhập** như sau:

**Bước 2**: Nhập thông tin vào màn hình đăng nhập Số tài khoản: 6 số cuối của tài khoản chứng khoán không bao gồm tiểu khoản (giống số tài khoản khi đăng nhập vào hệ thống Ainvest hoặc AIPRO). VD: Nếu tài khoản của Khách hàng là 118C012345, Khách hàng gõ 012345 vào ô này.

Mật khẩu: Mật khẩu giống mật khẩu đăng nhập vào hệ thống Ainvest hoặc AIPRO.

**Bước 3**: Nhấn ĐĂNG NHẬP để vào hệ thống giao dịch. <u>Lưu ý:</u> Với những tài khoản chưa mở tài khoản chứng khoán phái sinh, sau khi đăng nhập xong, hệ thống sẽ tự động hiển thị màn hình mở tài khoản chứng khoán trực tuyến (như màn hình bên dưới) để khách hàng thực hiện mở tài khoản phái sinh.

#### 1.2. Lấy lại mật khẩu

Trường hợp Khách hàng hàng quên mật khẩu đăng nhập, vui lòng làm theo các bước sau:

#### Bước 1: Nhấn mục QUÊN MẬT KHẨU

**Bước 2:** Nhập các thông tin trên màn hình quên mật khẩu

Số tài khoản: là mã số tài khoản chứng khoán gồm 6 số cuối (như gõ số tài khoản tại màn hình đăng nhập)

Số CMND: là số CMND Khách hàng đã đăng ký tại AIS

Địa chỉ email: email Khách hàng đã đăng ký với AIS

Nhập ký tự trong ảnh mã capcha

#### Bước 3: Bấm TIẾP TỤC

Bước 4: Nhập mã OTP và nhấn XÁC NHẬN, hệ thống

gửi thông báo như sau

Hệ thống đã thiết lập lại mật khẩu đăng nhập và gửi về Email của quý khách hàng. Quý khách hàng vui lòng kiểm tra lại nội dung Email

| CHỨNG KHOÁN PHÁI SINH |                 |
|-----------------------|-----------------|
| Nhập số tài khoản     |                 |
| Mật khấu              | Quên mật khẩu ? |
| Đăr                   | ng nhập         |
| Mở t                  | ài khoản        |

| Đề mở tài khoản g | ao dịch chứng khoản ph          | ài sinh quý khách hàng | yui lòng đạc kỹ các đ | ều khoản đười đây |  |  |
|-------------------|---------------------------------|------------------------|-----------------------|-------------------|--|--|
|                   |                                 |                        |                       |                   |  |  |
|                   |                                 |                        |                       |                   |  |  |
|                   |                                 |                        |                       |                   |  |  |
|                   |                                 |                        |                       |                   |  |  |
|                   |                                 |                        |                       |                   |  |  |
|                   | then is with only stiller to be | in.                    |                       |                   |  |  |

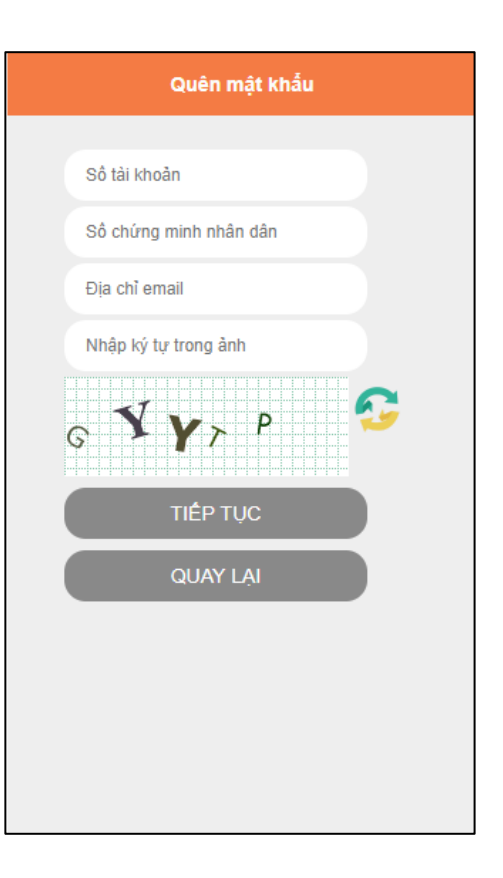

# 2. THÔNG TIN TÀI KHOẢN

Chức năng này hỗ trợ Khách hàng thực hiện cài đặt/chỉnh sửa các thông tin tài khoản trên hệ thống với các chức năng chi tiết như dưới đây.

### 2.1. Thông tin chung và thông tin giao dịch

Mục thông tin chung hiển thị các thông tin cơ bản Khách hàng đã đăng ký tại AIS.

Trường hợp Khách hàng thấy các thông tin này không cập nhật/không trùng khớp với các thông tin hiện tại của Khách hàng, Khách hàng cần liên hệ AIS để làm thủ tục thay đổi thông tin.

| hông tin tài khoản          |                                                                                                    |              |            |  |  |  |  |
|-----------------------------|----------------------------------------------------------------------------------------------------|--------------|------------|--|--|--|--|
| Thông tin chur              | ng Thông tin giao dịch                                                                                                    | Đổi mật khấu | Đối mã PIN |  |  |  |  |
| Thông tin<br>(Các thông tir | <b>"hông tin chung</b><br>Các thông tin liên lạc được AIS sử dụng để gửi thư, chuyển phát hay gọi điện/Fax liên lạc mỗi khi cần) |              |            |  |  |  |  |
| Tài khoản                   |                                                                                                    |              |            |  |  |  |  |
| Tên kháci                   | ı hàng                                                                                                    |              |            |  |  |  |  |
| Số CMT/H                    | ộ chiếu                                                                                                    |              |            |  |  |  |  |
| Ngày cấp                    |                                                                                                    |              |            |  |  |  |  |
| Nơi cấp                     |                                                                                                    |              |            |  |  |  |  |
| Địa chỉ                     |                                                                                                    |              |            |  |  |  |  |
| Điện thoạ                   |                                                                                                    |              |            |  |  |  |  |
| Di động                     |                                                                                                    |              |            |  |  |  |  |
| Email                       |                                                                                                    |              |            |  |  |  |  |
| Khách hà                    | ng                                                                                                    |              |            |  |  |  |  |
| Chi nhánh                   | 1                                                                                                    |              |            |  |  |  |  |
| Nhân viêr                   | CSKH                                                                                                    |              |            |  |  |  |  |
| Tài khoản                   | có thể mua                                                                                                    |              |            |  |  |  |  |
| Tài khoản                   | có thể bán                                                                                                    |              |            |  |  |  |  |

#### 2.2. Đổi mật khẩu

**Bước 1:** Chọn Tab ĐỔI MẬT KHẦU trong mục thông tin tài khoản.

**Bước 2:** Nhập mật khẩu cũ và mật khẩu mới, xác nhận lại mật khẩu mới vào màn hình đổi mật khẩu đăng nhập và nhấn Xác nhận

**Bước 3:** Nhập mã OTP trên cùng màn hình, nhấn Chấp nhận hệ thống hiển thị thông báo đổi mật khẩu thành công.

| Thông tin chung Thông tin gia | ao dịch | Đối mật khấu | Đối mã PIN |  |  |  |  |
|-------------------------------|---------|--------------|------------|--|--|--|--|
| Đổi mật khẩu đăng nhập        |         |              |            |  |  |  |  |
| Mã khách hàng                 | 00002   | 22           |            |  |  |  |  |
| Họ tên                        |         |              |            |  |  |  |  |
| Mật khẩu hiện tại             |         |              |            |  |  |  |  |
| Mật khẩu mới                  |         |              |            |  |  |  |  |
| Nhập lại mật khẩu mới         |         |              |            |  |  |  |  |
| Xác nhận Xóa trắng            |         |              |            |  |  |  |  |

# 2.3. Đổi mã PIN

Bước 1: Chọn Tab ĐỔI MÃ PIN trong mục thông tin tài khoản.

Bước 2: Nhập mã PIN cũ, mã PIN mới và nhận
 lại PIN mới, nhấn Xác nhận

**Bước 3**: Nhập mã OTP trên cùng màn hình, nhấn Chấp nhận, hệ thống hiển thị thông báo.

Lưu ý: Mã OTP chỉ có hiệu lực trong vòng 5 phút,
nếu Quý khách không nhập mã OTP trong vòng
5 phút, để tiếp tục thực hiện đổi mã PIN, quý

khách nhấn Lấy lại mã OTP

| Thông tin chung Thông tin gia |                | o dịch    | Đối mật khẩ | iu Đố | i mã PIN |   |  |
|-------------------------------|----------------|-----------|-------------|-------|----------|---|--|
| Đổi mật khẩu đặt lệnh (PIN)   |                |           |             |       |          |   |  |
|                               | Mã PIN cũ      |           |             |       |          | ] |  |
|                               | Mã PIN mới     |           |             |       |          | ] |  |
|                               | Nhập lại mã Pl | N mới     |             |       |          | ] |  |
|                               | Xác nhận       | Xóa trắng |             |       |          |   |  |